# Térinformatika és geostatisztika 1-2

Precíziós agrárgazdálkodási szakmérnök/szakember szakirányú továbbképzési szak

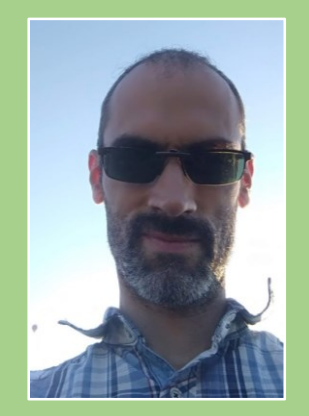

Dr. Tobak Zalán egyetemi adjunktus SZTE TTIK Természeti Földrajzi és Geoinformatikai Tanszék

# QGIS gyakorlatok

15.FEJEZET / 90 PERC

Jelen tananyag a Szegedi Tudományegyetemen készült az Európai Unió támogatásával.

Projekt azonosító: EFOP-3.4.3-16-2016-00014

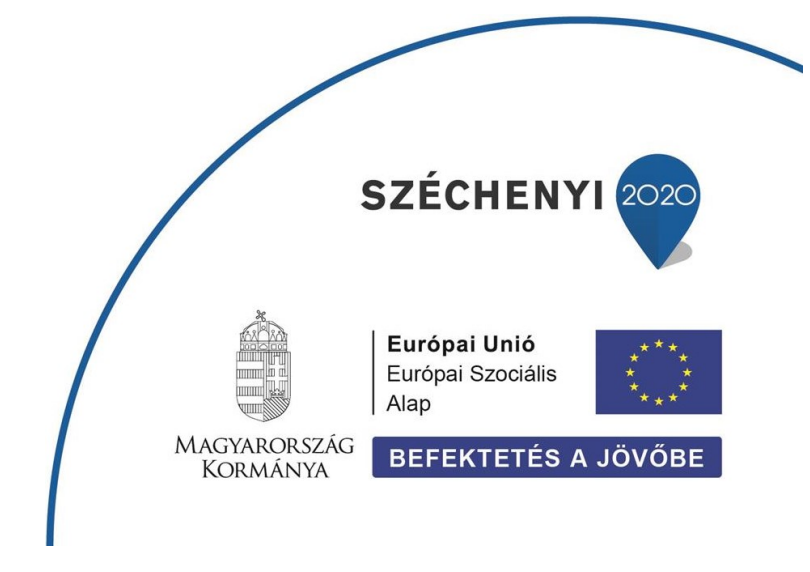

### 15. Fejezet

## Raszter kalkulátor (alkalmasság vizsgálat)

#### Tartalom

| Alkalmas magassági zóna kijelölése           | 3    |
|----------------------------------------------|------|
| Alkalmas lejtőszögű területek kijelölése     | 4    |
| Alkalmas kitettségű területek kijelölése     | 6    |
| Szőlőművelésre alkalmas területek kijelölése | 7    |
| Alkalmas területek kiterjedésének számítása  | 9    |
| Ellenőrző kérdések                           | . 10 |
| Kapcsolódó videóleckék                       | . 11 |
| Ajánlott irodalom                            | . 11 |
|                                              |      |

Az alkalmasság vizsgálatok (suitablility analysis) a térinformatika gyakori feladatai közé tartoznak, melyben olyan területek kijelölése a cél, ahol egy vagy több tényező megfelel a megadott kritériumoknak. Az egyes tényezők térképi rétegenként ábrázolhatók, majd a megfelelő logikai feltételek magadásával képelemeik alkalmasság szerint címkézhetők (1 - alkalmas | 0 - nem alkalmas). Az címkézett tényezők rétegeinek metszete kijelöli a – minden kritériumnak megfelelő – keresett területeket.

A következő példában szőlőművelésre alkalmas területeket jelölünk ki az Északi-középhegység egy kiválasztott középtáján. Ehhez az előző fejezetben már megismert SRTM digitális domborzatmodelleket (*srtm\_borzsony.tif / srtm\_cserhat.tif / srtm\_matra.tif / srtm\_bukk.tif / srtm\_zemplen.tif*) és az abból levezetett *lejtőszög (slope)* és *lejtő kitettség (aspect)* rétegeket használjuk fel.

A szőlő az északi félgömbön a 30–50, a déli félgömbön a 20–40 szélességi fokok között termeszthető gazdaságosan. Mivel Magyarország a 45,5 és a 48,5 északi földrajzi szélességi fok között fekszik, ennek a feltételnek nincs korlátozó hatása hazánkban. A *tengerszint feletti magasság* a hő-,fény- és nedvességviszonyokat erősen módosítja. Mérsékelt övi éghajlat alatt a 100 méterenkénti hőcsökkenés 0,45–0,62 °C, ami a bogyók cukortartalmának csökkenését eredményezi. Magyarországon az üzemi szőlőtermesztés felső határa 300 m tengerszint feletti magasságig terjed. Az üzemi termesztésre alkalmasabb területek **150–250 m** tengerszint feletti magasságok között helyezkednek el. A *lejtő kitettsége* és a *lejtőszög* az előző két tényezőt és a klimatikus tényezőket módosítja. Magyarországon a déli, a délnyugati és délkeleti fekvésű területek a legkedvezőbbek. Ha fagyveszély nem fenyeget, a délkeleti lejtők jobbak, mint a délnyugatiak, mert ott több fényt kap a szőlő. Magyarországon a **25** fokos lejtő kapja a szőlő tenyészideje alatt a legmegfelelőbb fénymennyiséget (Forrás).

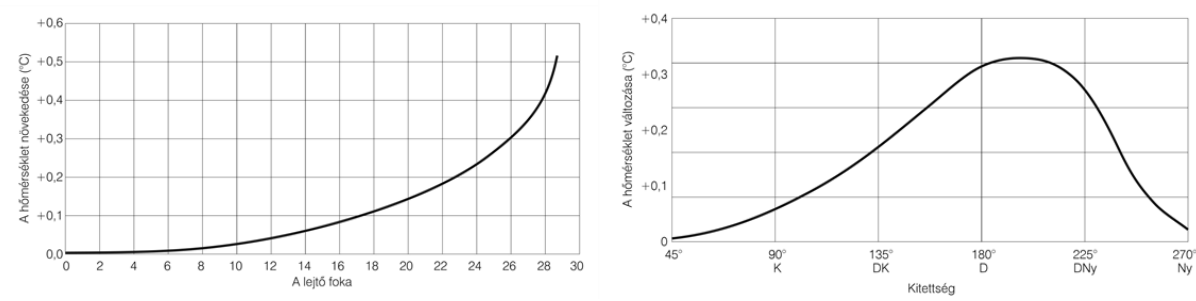

A lejtőszög [°] és a kitettség [°] hatása a hőmérséklet változására a többi tényező azonossága esetén (Becker, 1987)

- **Feladat:** Jelöljük ki azokat a területeket, amelyeken az alábbi három tényező (feltétel) *egyszerre* teljesül:
  - 1. tengerszint feletti magasság 150-250 m
  - 2. lejtőszög 25° ±5°
  - 3. lejtő kitettsége DNy D DK

Az egyes tényezők (tszfm., lejtőszög, kitettség) rétegein a QGIS **Raszter kalkulátor** eszközével határoljuk le a feltételeknek megfelelő képelemeket.

#### ALKALMAS MAGASSÁGI ZÓNA KIJELÖLÉSE

- Adjuk hozzá a QGIS projekthez a kiválasztott terület SRTM digitális domborzatmodelljét (srtm\_borzsony.tif / srtm\_cserhat.tif / srtm\_matra.tif / srtm\_bukk.tif / srtm\_zemplen.tif) (Réteg menü → Réteg hozzáadása → Raszter réteg hozzáadása... Ctrl + Shift + R)
- Mivel a lejtőszög és kitettség számításához digitális domborzatmodell raszter rétegnek m alapú vetületi rendszerben kell lennie, transzformáljuk azt az eredeti EPSG:4326 – WGS84 koordináta rendszerből EPSG:32634 – WGS84 / UTM zone 34N vetületi rendszerbe (Raszter menü → Vetületek → Transzformáció (vetületváltás)...) (ld. 5. fejezet).

| Paraméterek                     | Napló                   |                            |                                              |                               |                    |              |
|---------------------------------|-------------------------|----------------------------|----------------------------------------------|-------------------------------|--------------------|--------------|
| Input réteg                     |                         |                            |                                              |                               |                    |              |
| srtm_bukk                       | [EPSG:432               | .6]                        |                                              |                               |                    | ▼            |
| Forrás CRS [vál                 | asztható]               |                            |                                              |                               |                    |              |
|                                 |                         |                            |                                              |                               |                    | - 🌚          |
| Cél vetület [vála               | sztható]                |                            |                                              |                               |                    |              |
| EPSG:32634 - 1                  | NGS 84 / U              | JTM zone 34                | ŧN                                           |                               |                    | - 🌚          |
| Használt újramir                | ntavételezé             | ási módszer                |                                              |                               |                    |              |
| Legközelebbi sz                 | romszéd                 |                            |                                              |                               |                    | •            |
| "Nincs adat"az o                | utput sávo              | okhoz [válas               | sztható]                                     |                               |                    |              |
| Nincs beállítva                 |                         |                            |                                              |                               |                    | \$           |
| Output fájl felbo               | ontása a cé             | al georeferá               | lt egységekben [vála                         | asztható]                     |                    |              |
| Nincs beállítva                 |                         |                            |                                              |                               |                    | *            |
| Bővített b                      | eállításo               | k                          |                                              |                               |                    |              |
| Átvetített                      |                         |                            |                                              |                               |                    |              |
| E:/oktatas/_GB                  | N408_FIR_               | _alapjai/QGI               | (S3/srtm/srtm_bukk_                          | utm.tif                       |                    |              |
| ✓ Eredmény fa                   | ájl megnyit             | ása az algor               | ritmus futtatása utár                        | 1                             |                    |              |
| GDAL/OGR konz                   | ol hívása               |                            |                                              |                               |                    |              |
| gdalwarp -t_sr<br>oktatas/_GBN4 | s EPSG:326<br>08_FIR_al | 334 -r near<br>apjai/QGIS3 | -of GTiff E:/oktatas/<br>3/srtm/srtm_bukk_ut | _GBN408_FIR_alapjai,<br>m.tif | /QGIS3/srtm/srtm_t | bukk.tif E:/ |
|                                 |                         |                            |                                              |                               |                    | -            |
|                                 |                         |                            |                                              |                               |                    |              |
|                                 |                         |                            | 0%                                           |                               |                    | Mégsem       |
|                                 |                         |                            |                                              |                               |                    |              |

 Indítsuk el a Raszter kalkulátor eszközt (Raszter menü → Raszter kalkulátor...) és adjuk meg a tengerszint feletti magasságra vonatkozó feltételt az alábbiak szerint:

| iszter savok   |                                       |              |            | Eredmény            | réteg                |        |         |               |      |    |
|----------------|---------------------------------------|--------------|------------|---------------------|----------------------|--------|---------|---------------|------|----|
| srtm_bukk_u    | tm@1                                  |              |            | Output ré           | teg                  | QGIS3  | srtm \b | ukk_150_250   | •    |    |
|                |                                       |              |            | Output fo           | rmátum               | GeoTIF | F       |               |      | Ŧ  |
|                |                                       |              |            | Kiválaszt           | ott réteg terjedelem |        |         |               |      |    |
|                |                                       |              |            | X Min               | 440571,61580         | ۵      | (max    | 487636,191    | 69   | \$ |
|                |                                       |              |            | Y min 5291011,46244 |                      | ¢ ۱    | r max   | 5347741,31049 |      | \$ |
|                |                                       |              |            | Oszlopok            | 1865                 | \$ 5   | Sorok   | 2248          |      | \$ |
| Műveletek<br>+ | *                                     | gyök         | cos        |                     | sin tç               |        | lc      | og 10         | (    |    |
| -              | 1                                     | ^            | arc cos    |                     | arc sin arc          | tg     |         | In            | )    |    |
| <              | >                                     | =            | !=         |                     | <= >                 | -      |         | És            | Vagy |    |
| abs            | min                                   | max          |            |                     |                      |        |         |               |      |    |
| szter kalkula  | <b>átor kifejezés</b><br>utm@1" >= 15 | 0 AND "srtm_ | bukk_utm@l | L" <= 25            | 0                    |        |         |               |      |    |

Az eredmény (pl. *bukk\_150\_250*) rétegen a feltételnek megfelelő (150-250 m közötti tszfm.) képelemek 1, a többi 0 értéket kapnak.

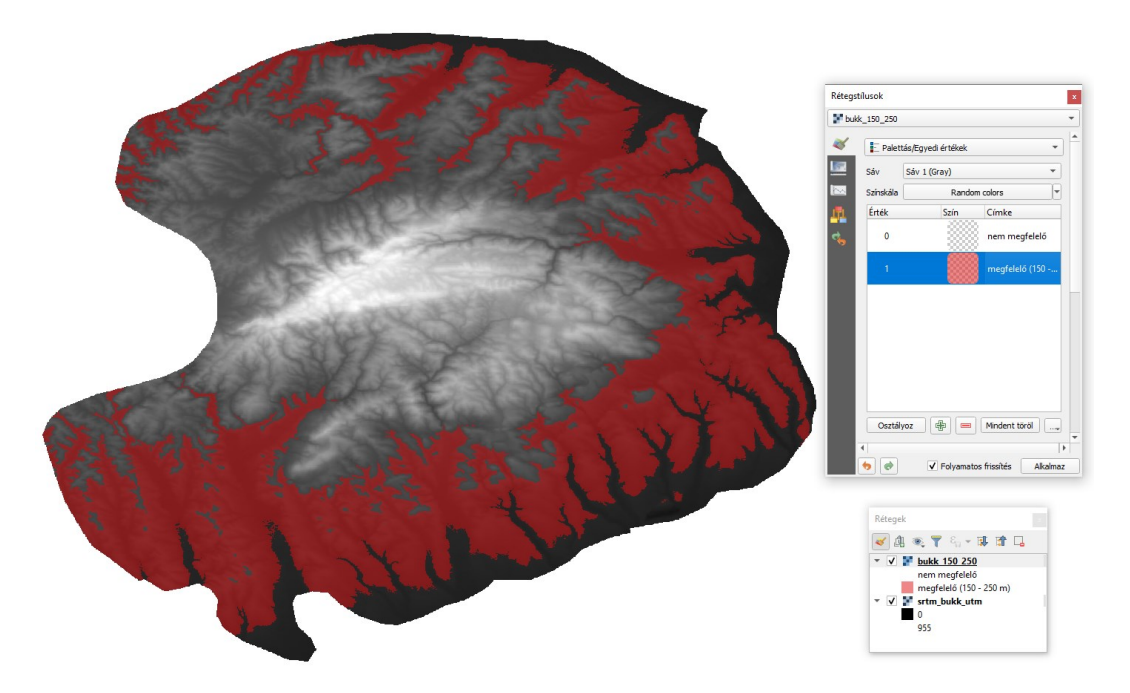

*Megjegyzés*: Az eredmény réteghez rendeljünk Palettás réteg stílust, a 0 és 1 értékű képelek színének átlátszatlansága a színre jobb klikkel módosítható.

#### ALKALMAS LEJTŐSZÖGŰ TERÜLETEK KIJELÖLÉSE

Számítsuk ki a lejtőszöget az EPSG:32634 – WGS84 / UTM zone 34N vetületű réteg (pl. srtm\_bukk\_utm) alapján (Raszter menü → Elemzés → Lejtőszög...) (ld. 5. fejezet)

| 🔇 Lejtőszög                                                                                                  |                     |                 | ×              |
|----------------------------------------------------------------------------------------------------|---------------------|-----------------|----------------|
| Paraméterek Napló                                                                                            |                     |                 |                |
| Input réteg                                                                                                  |                     |                 |                |
| srtm_bukk_utm [EPSG:32634]                                                                                   |                     |                 | •              |
| Csatorna szám                                                                                                |                     |                 |                |
| Sáv 1 (Gray)                                                                                                 |                     |                 | •              |
| Függőleges egységek aránya a vízszinteshez                                                                   |                     |                 |                |
| 1,000000                                                                                                    |                     |                 | \$             |
| Meredekség kifejezése fok helyett százalékban                                                                |                     |                 |                |
| Élek számítása                                                                                               |                     |                 |                |
| Zevenbergen <u>T</u> horne képlet használata a Horn-féle helyett                                             |                     |                 |                |
| Bővített beállítások                                                                                         |                     |                 |                |
| Lejtőszög                                                                                                    |                     |                 |                |
| E:/oktatas/_GBN408_FIR_alapjai/QGIS3/srtm/slope_bukk.tif                                                     |                     |                 |                |
| ✔ Eredmény fájl megnyitása az algoritmus futtatása után                                                      |                     |                 |                |
| GDAL/OGR konzol hívása                                                                                       |                     |                 |                |
| gdaldem slope E:/oktatas/_GBN408_FIR_alapiai/QGIS3/srtm/s<br>QGIS3/srtm/slope_bukk.tif -of GTiff -b 1 -s 1.0 | rtm_bukk_utm.tifE:/ | /oktatas/_GBN40 | 8_FIR_alapjai/ |
| 1                                                                                                    |                     |                 |                |
| 0%                                                                                                    |                     |                 | Mégsem         |
| Futtatás kötegelt feldolgozásként                                                                            | Futtatás            | Bezárás         | Súgó           |

 Indítsuk el a Raszter kalkulátor eszközt (Raszter menü → Raszter kalkulátor...) és adjuk meg a lejtőszögre vonatkozó feltételt az alábbiak szerint:

| aszter sávok                      |                                 |               | Ered        | lmény réteg                 |                        |                  |               |        |  |
|-----------------------------------|---------------------------------|---------------|-------------|-----------------------------|------------------------|------------------|---------------|--------|--|
| bukk_150_25                       | 0@1                             |               | Ou          | itput réteg                 | QGI                    | :S3\srtm\b       | wkk_20_30.tif | f 🚳 🛄  |  |
| srtm_bukk_u                       | tm@1                            |               | OL          | ıtput formátum              | Geo                    | GeoTIFF          |               |        |  |
|                                   |                                 |               | К           | választott réteg te         | erjedelem              |                  |               |        |  |
|                                   |                                 |               | XI          | X Min 440571,61580          |                        | X max            | 487636,191    | .69 ;  |  |
|                                   |                                 |               | Yr          | nin 5291011,                | ,46244 🗘               | Y max            | 5347741,31    | .049 ; |  |
|                                   |                                 |               | Os          | zlopok 1865                 | \$                     | Sorok            | 2248          | :      |  |
|                                   |                                 |               |             | itput CRS<br>Eredmény hozzá | EPS<br>adása a projekt | G:32634 ·<br>hez | - WGS 84 / UT | M •    |  |
| Műveletek<br>+                    | *                               | gyök          | cos         | sin                         | tg                     |                  | og10          | (      |  |
| -                                 | 1                               | ^             | arc cos     | arc sin                     | arc tg                 |                  | In            | )      |  |
| <                                 | >                               | =             | !=          | <=                          | >=                     |                  | És            | Vagy   |  |
| abs                               | min                             | max           |             |                             |                        |                  |               |        |  |
| <b>szter kalkul</b><br>slope_bukk | átor kifejezés<br>c@1" >= 20 AN | ID "slope_buk | :k@l" <= 30 |                             |                        |                  |               |        |  |

Az eredmény (pl. *bukk\_20\_30*) rétegen a feltételnek megfelelő (20-30° közötti lejtőszög) képelemek 1, a többi 0 értéket kapnak.

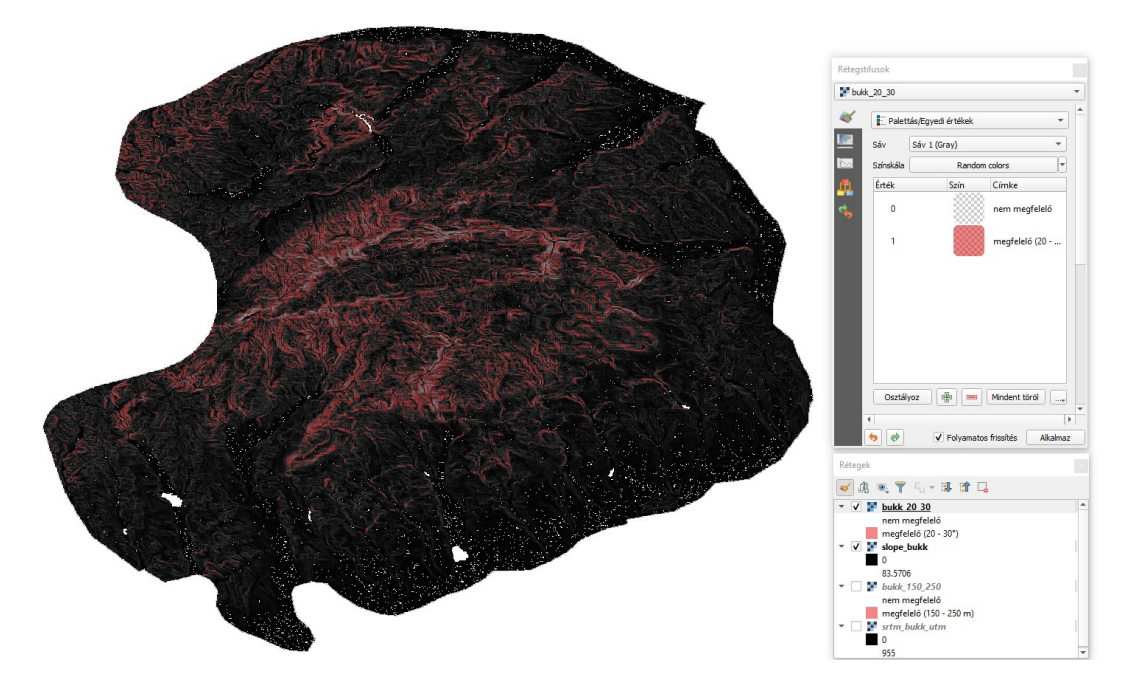

*Megjegyzés*: Az eredmény réteghez rendeljünk Palettás réteg stílust, a 0 és 1 értékű képelek színének átlátszatlansága a színre jobb klikkel módosítható.

#### ALKALMAS KITETTSÉGŰ TERÜLETEK KIJELÖLÉSE

 Számítsuk ki a lejtő kitettséget az EPSG:32634 – WGS84 / UTM zone 34N vetületű réteg (pl. srtm\_bukk\_utm) alapján (Raszter menü → Elemzés → Kitettség...) (ld. 5. fejezet)

| 🔉 Kitettség                                                                                                    |                         |             | ×      |
|----------------------------------------------------------------------------------------------------|-------------------------|-------------|--------|
| Paraméterek Napló                                                                                                    |                         |             |        |
| Input réteg                                                                                                    |                         |             |        |
| srtm_bukk_utm [EPSG:32634]                                                                                              |                         |             | •      |
| Csatorna szám                                                                                                    |                         |             |        |
| Sáv 1 (Gray)                                                                                                    |                         |             | •      |
| Trigonometrikus szög visszaadása az irányszög helyett                                                                   |                         |             |        |
| 0 visszaadása a vízszintesre -9999 helyett                                                                              |                         |             |        |
| Élek számítása                                                                                                    |                         |             |        |
| Zevenbergen <u>T</u> horne képlet használata a Horn-féle helyett                                                        |                         |             |        |
| Bővített beállítások                                                                                                    |                         |             |        |
| Kitettség                                                                                                    |                         |             |        |
| E:/oktatas/_GBN408_FIR_alapjai/QGIS3/srtm/aspect_bukk.tif                                                               |                         |             |        |
| ✔ Eredmény fájl megnyitása az algoritmus futtatása után                                                                 |                         |             |        |
| GDAL/OGR konzol hívása                                                                                                  |                         |             |        |
| gdaldem aspect E:/oktatas/_GBN408_FIR_alapjai/QGIS3/srtm<br>_GBN408_FIR_alapjai/QGIS3/srtm/aspect_bukk.tif -of GTiff -b | /srtm_bukk_utm.tif<br>1 | E:/oktatas/ |        |
| 0%                                                                                                    |                         |             | Mégsem |
| Futtatás kötegelt feldolgozásként                                                                                       | Futtatás                | Bezárás     | Súgó   |

 Indítsuk el a Raszter kalkulátor eszközt (Raszter menü → Raszter kalkulátor...) és adjuk meg a kitettségre vonatkozó feltételt az alábbiak szerint:

| ISZUEI SAVOK                |                |      | Eredm   | eny reteg                              |                 |                          |                                               |       |    |  |  |
|-----------------------------|----------------|------|---------|----------------------------------------|-----------------|--------------------------|-----------------------------------------------|-------|----|--|--|
| aspect_bukk                 | @1             |      | Outp    | ut réteg                               | QGIS            | QGIS3\srtm\bukk_DNY_D_DK |                                               |       |    |  |  |
| bukk_150_250<br>bukk_20_30@ | )(0)<br>)1     |      | Outp    | ut formátum                            | GeoT            | IFF                      |                                               |       |    |  |  |
| slope_bukk@<br>srtm_bukk_u  | /1<br>tm@1     |      | Kivá    | lasztott réteg terj                    | jedelem         |                          |                                               |       |    |  |  |
|                             |                |      | X Min   | X Min 440571,6158<br>Y min 5291011,462 |                 | X max                    | ax 487636,19169<br>ax 5347741,31049<br>k 2248 |       | \$ |  |  |
|                             |                |      | Y min   |                                        |                 | Y max                    |                                               |       |    |  |  |
|                             |                |      | Oszlo   | pok 1865                               | \$              | Sorok                    |                                               |       | \$ |  |  |
| Műveletek                   |                |      |         | redmény hozzáad                        | ása a projekthe | 22<br>22                 | WGS 84 / UII                                  | M 2 * |    |  |  |
| +                           | *              | gyök | cos     | sin                                    | tg              |                          | og 10                                         | (     |    |  |  |
| -                           | 1              | ^    | arc cos | arc sin                                | arc tg          |                          | In                                            | )     |    |  |  |
| <                           | >              | -    | !=      | <=                                     | >=              |                          | És                                            | Vag   | y  |  |  |
| abs                         | min            | max  |         |                                        |                 |                          |                                               |       |    |  |  |
|                             | átor kifejezés |      |         |                                        |                 |                          |                                               |       |    |  |  |

*Megjegyzés*: Mivel DNy – D – DK kitettségű lejtők alkalmasak a szőlőművelésre, így az ennek megfelelő szögtartomány 112,5 – 247.5° (ld. 5. fejezet).

Az eredmény (pl. *bukk\_DNY\_D\_DK*) rétegen a feltételnek megfelelő (DNy – D – DK kitettségű) képelemek 1, a többi 0 értéket kapnak.

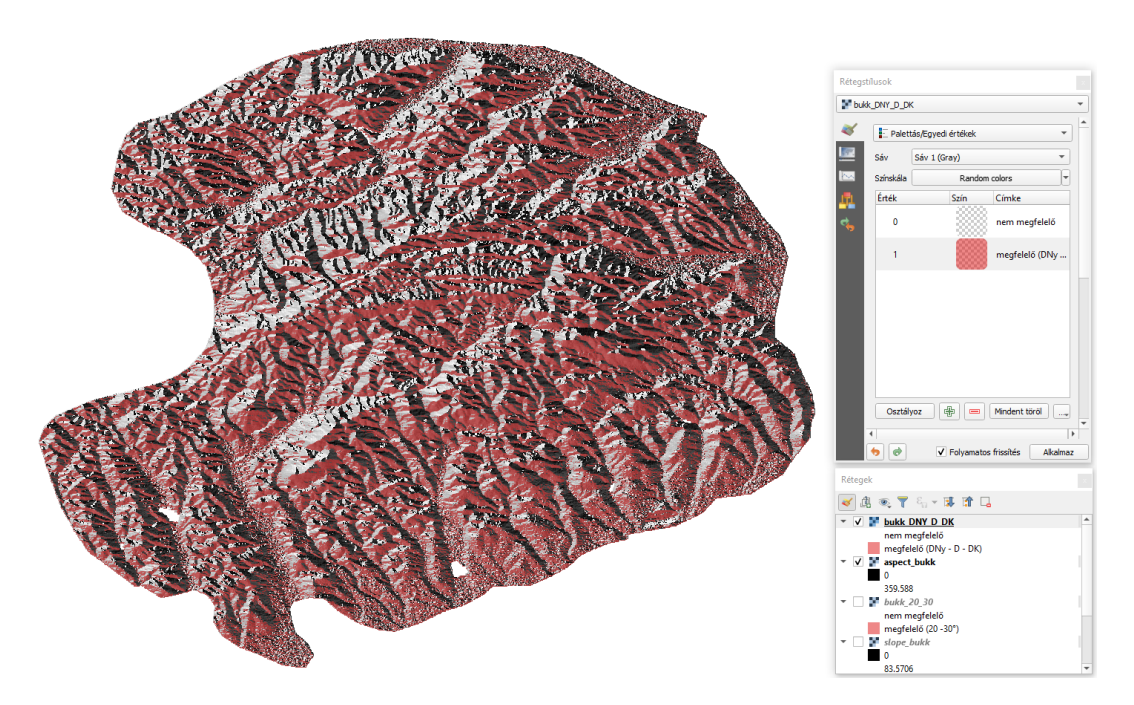

*Megjegyzés*: Az eredmény réteghez rendeljünk Palettás réteg stílust, a 0 és 1 értékű képelek színének átlátszatlansága a színre jobb klikkel módosítható.

#### SZŐLŐMŰVELÉSRE ALKALMAS TERÜLETEK KIJELÖLÉSE

A három megadott feltételnek megfelelő területek most egy-egy rétegen (pl. bukk\_150\_250, bukk\_20\_30, bukk\_DNY\_D\_DK) lehatárolva rendelkezésre állnak. Ezen rétegek információ tartalmát

kell egyetlen rétegen egyesíteni. Ehhez a – logikai ÉS / AND műveletnek megfelelő – szorzás műveltet alkalmazzuk. Az alábbi táblázat szemlélteti a művelet várható eredményét:

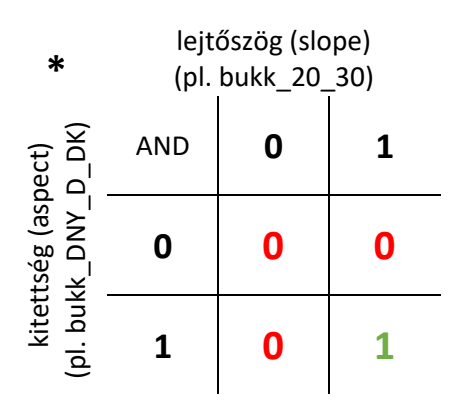

*Megjegyzés*: 3 vagy több (n) tényező (feltétel) esetén a táblázatot 3, illetve n-D formában lehet elképzelni.

 Indítsuk el a Raszter kalkulátor eszközt (Raszter menü → Raszter kalkulátor...) és szorozzuk össze a három feltételnek megfelelő területeket ábrázoló réteget egymással az alábbiak szerint:

| szter sávok                |                                        |               |            | Eredmény                      | réteg         |                          |       |              |      |    |  |
|----------------------------|----------------------------------------|---------------|------------|-------------------------------|---------------|--------------------------|-------|--------------|------|----|--|
| aspect_bukk                | @1                                     |               |            | Output ré                     | teg           | \QGIS3\srtm\bukk_szolo 🚳 |       |              |      |    |  |
| bukk_150_25<br>bukk_20_30@ | 0@1<br>01                              |               |            | Output fo                     | rmátum        | GeoTIFF                  |       |              |      | -  |  |
| bukk_DNY_D                 | _DK@1                                  |               |            | Kiválasztott réteg terjedelem |               |                          |       |              |      |    |  |
| srtm_bukk_u                | tm@1                                   |               |            | X Min 440571 61580            |               | ,<br> ≜                  | X max | 497636 10160 |      |    |  |
|                            |                                        |               |            | Ymin                          | 5291011 46244 |                          | Ymax  | 5347741 3    | 1049 | 4  |  |
|                            |                                        |               |            | Ordersk 1955                  |               |                          | Sorok | 2249         |      |    |  |
|                            |                                        |               |            | OSZIOPOK                      | 1005          |                          | SOLOK | 2270         |      |    |  |
| Műveletek<br>+             | *                                      | gyök          | cos        | sin                           | i tg          |                          |       | g10          | (    |    |  |
| -                          | 1                                      | ^             | arc cos    | arcs                          | sin arc tg    |                          |       | In 🗌         | )    |    |  |
| <                          | >                                      | =             | ] [ =      | <                             | - >=          |                          | E     | s            | Vag  | ју |  |
| abs                        | min                                    | max           |            |                               |               |                          |       |              |      |    |  |
| szter kalkul               | <b>átor kifejezés</b><br>250@1" * "buk | :k_20_30@1" * | "bukk_DNY_ | D_DK@1"                       |               |                          |       |              |      |    |  |

Az eredmény (pl. *bukk\_szolo*) rétegen a három feltételnek *egyszerre* (*AND*) megfelelő, szőlőművelésre alkalmas területek (képelemek) 1, a többi 0 értéket kapnak.

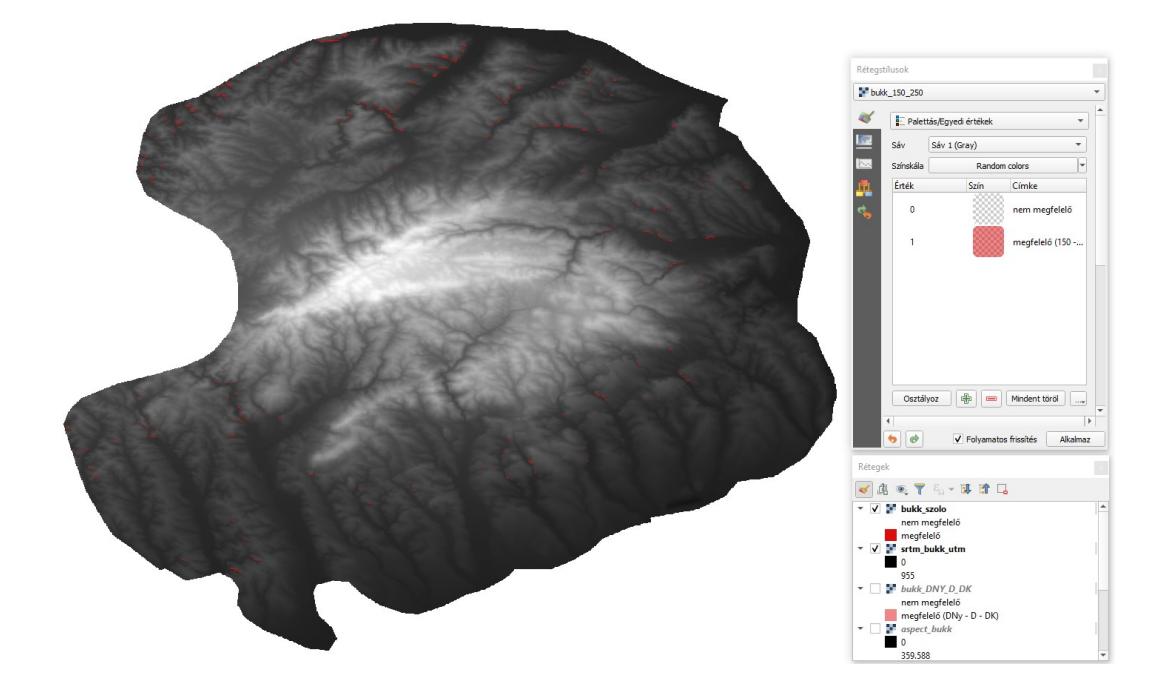

#### ALKALMAS TERÜLETEK KITERJEDÉSÉNEK SZÁMÍTÁSA

 Nyissuk meg a QGIS Feldolgozás eszköztár panelt (Feldolgozás menü → Eszköztár (Ctrl + Alt + T)), majd keressük meg a Raszter réteg egyedi értékek jelentés nevű eszközt.

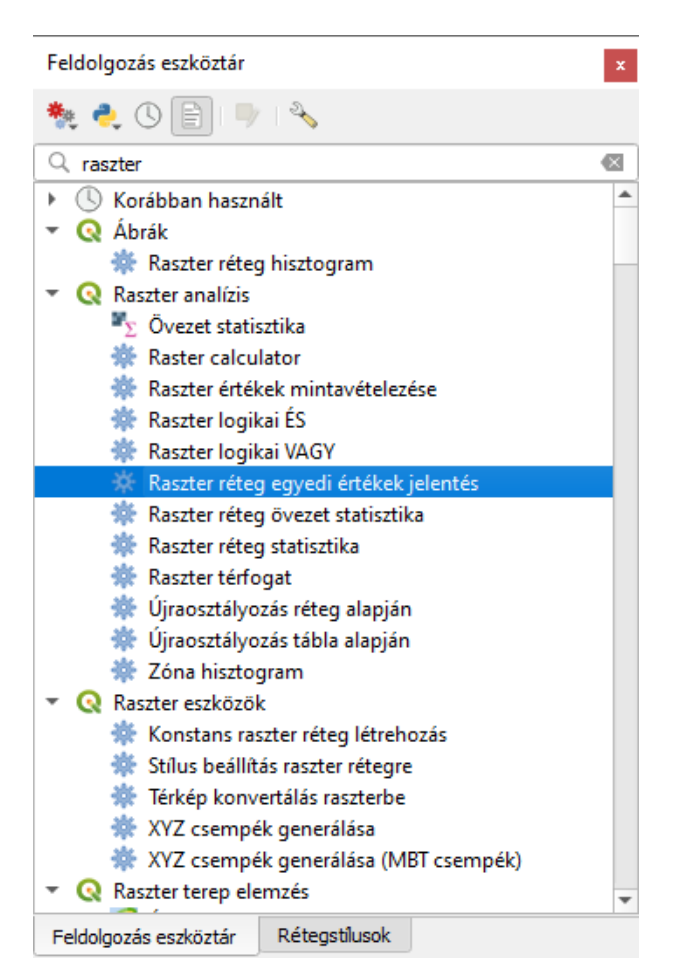

Futtassuk az eszközt az alábbi beállításokkal:

| Paraméterek Napló                                                 | •  | Raszter réteg egyedi érté                                  | keł  |
|-------------------------------------------------------------------|----|------------------------------------------------------------|------|
| Input réteg                                                       |    | jelentés                                                   |      |
| F bukk_szolo [EPSG:32634]                                         | ]  | Ez az algoritmus visszaadja minden egyes eg                | yedi |
| Csatorna szám                                                     |    | érték számát és területét a megadott raszter<br>térképben. | (    |
| Sáv 1 (Gray) 💌                                                    |    |                                                            |      |
| Egyedi értékek jelentése                                          |    |                                                            |      |
| as/_GBN408_FIR_alapjai/QGIS3/suitability <mark>/szolo.html</mark> | ][ |                                                            |      |
| Egyedi értékek tábla                                              |    |                                                            |      |
| [Eredmény kihagyása]                                              |    |                                                            |      |
|                                                                   |    |                                                            |      |
| (                                                                 |    |                                                            |      |
| 0%                                                                |    | Méas                                                       | sem  |
| 0 /0                                                              |    |                                                            |      |

Az eredményül kapott HTML állományt (pl. szolo.html) böngészőben megnyitva láthatjuk az alkalmas területek (1) pixel számát és területét.

Elemzett fájl: E:\oktatas\\_GBN408\_FIR\_alapjai\QGIS3\srtm\bukk\_szolo.tif (sáv 1)

Terjedelem: 440571.6158000000286847,5291011.4624399999156594: 487636.1916900000069290,5347741.3104900000616908

Vetület: EPSG:32634 - WGS 84 / UTM zone 34N

Szélesség pixelekben: 1865 (egység pixelenként 25.2357)

Magasság pixelekben: 2248 (egység pixelenként 25.2357)

Összes pixel szám: 4192520

Nincs-adat pixel szám: 1418489

Érték Pixelszám Terület (m²) 0 2768759 1763257671.593951 1 5272 3357422.745946221

#### ELLENŐRZŐ KÉRDÉSEK:

 Két feltétel (állítás) összefűzése során mi a különbség a logikai ÉS (AND), illetve VAGY (OR) használatával kapott eredményekben?

#### KAPCSOLÓDÓ VIDEÓLECKÉK:

• A Raszter kalkulátor kezelését bemutató videó tutorial (QGIS\_15.mp4) 8:14

AJÁNLOTT IRODALOM:

- QGIS User Guide <u>https://docs.qgis.org/3.10/en/docs/user\_manual/</u>
  QGIS Training Manual <u>https://docs.qgis.org/3.10/en/docs/training\_manual/</u>